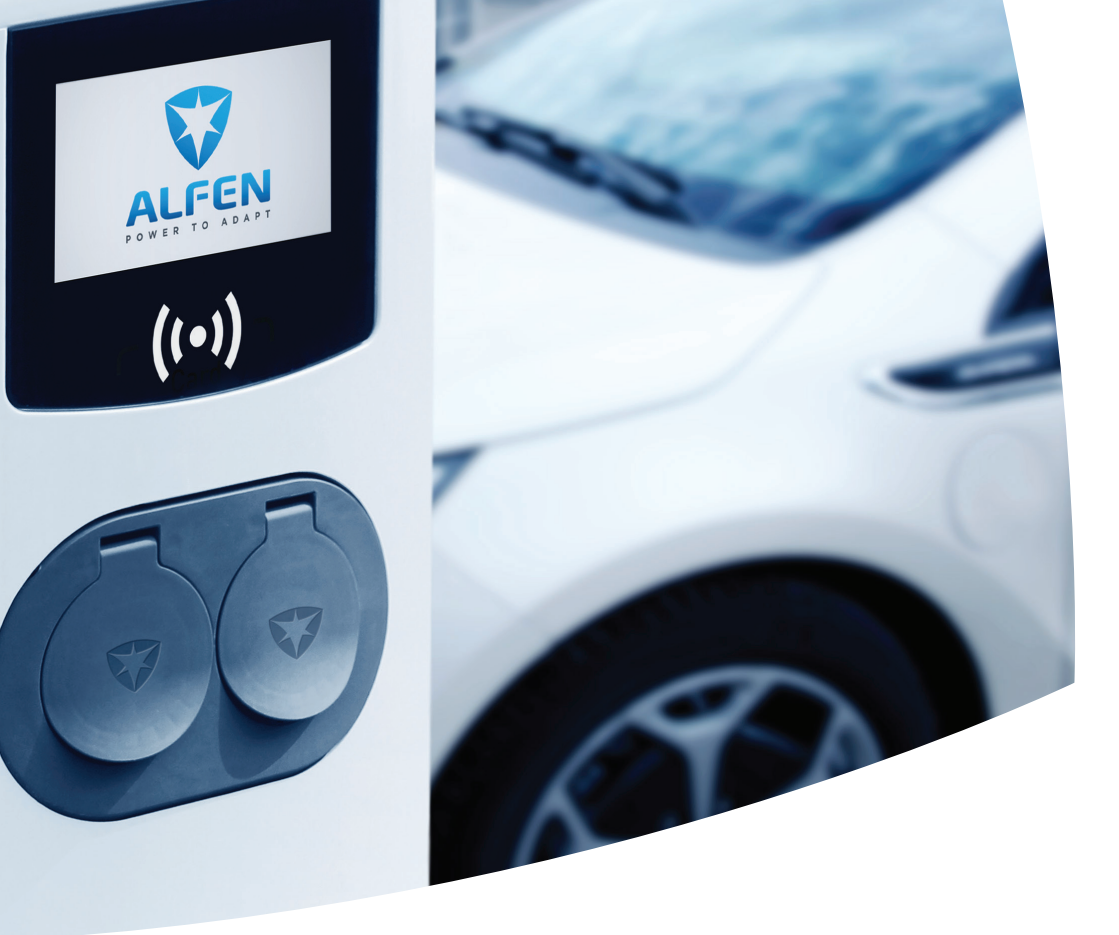

# **Eve Double Pro-line**

**EV-laadstations** 

Installatie- en Gebruikershandleiding

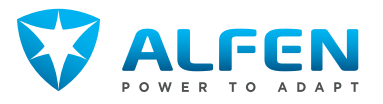

# **INHOUDSOPGAVE**

R

| 1.<br>1.1<br>1.2<br>1.3<br>1.4<br>1.5<br>1.6<br>1.7<br>1.7.1<br>1.8<br>1.9<br>1.10 | Veiligheids- en gebruiksinstructies<br>Disclaimer<br>Oneigenlijk gebruik<br>Auteursrechten<br>Handelsmerken<br>Talen<br>Doel en publiek van de handleiding<br>Uitleg bij de gebruikte tekstinstructies<br>Veiligheidssymbolen<br>Algemene veiligheid<br>Software en aanvullende documentatie<br>Bedieningsvoorwaarden | <b>3</b><br>3<br>3<br>3<br>3<br>3<br>3<br>4<br>4<br>4<br>5 |
|------------------------------------------------------------------------------------|----------------------------------------------------------------------------------------------------|------------------------------------------------------------|
| <b>2.</b><br>2.1<br>2.2<br>2.3<br>2.4                                              | <b>Productoverzicht</b><br>Buitenaanzicht<br>Binnenaanzicht<br>Identificatielabel<br>Overzicht voedingskabels (enkel/dubbel)                                                                                                    | 6<br>8<br>9<br>9                                           |
| <b>3.</b><br>3.1<br>3.2<br>3.3                                                     | <b>Gebruikersinterface</b><br>Weergave laadstations tijdens opladen<br>Symbolen statusindicator<br>Toegangsbeheer voor lokale autorisatie                                                                                                    | <b>11</b><br>11<br>11                                      |
| 3.3.1                                                                              | (RFID-laadpassen)<br>De Master key installeren                                                                                                    | 11<br>12                                                   |
| 3.3.3                                                                              | uit de lokale database<br>De Master key verwijderen                                                                                                    | 12<br>12                                                   |
| 4.                                                                                 | Bediening                                                                                                    | 13                                                         |
| 4.1<br>4.1.1                                                                       | Betalingsopties<br>Het laadproces starten en stoppen met                                                                                                    | 13                                                         |
| 4.1.2<br>4.1.3                                                                     | (mobiele) bankkaart op de betalingsterminal<br>Het laadproces starten met QR-code<br>Het laadproces beëindigen met QR code                                                                                                    | 13<br>13<br>15                                             |
| 4.2                                                                                | Socketmodel: Start het laden met een<br>RFID-kaart                                                                                                    | 15                                                         |
| 4.3                                                                                | Socketmodel: Stop het laden met een<br>RFID-kaart                                                                                                    | 16                                                         |
| 4.4                                                                                | Socketmodel: Start het laden met                                                                                                    | 16                                                         |
| 4.5                                                                                | Socketmodel: Stop het laden met                                                                                                    | 10                                                         |
|                                                                                    | Plug&Charge                                                                                                    | 17                                                         |
| <b>5.</b><br>5.1<br>5.2<br>5.3<br>5.4<br>5.5<br>5.6<br>5.7                         | Installeren en aansluiten<br>Veiligheidsaankondigingen<br>Montage- en installatievereisten<br>Inhoud van de levering<br>Het laadstation voorbereiden<br>Wandmontage van het laadstation<br>Paalmontage van het laadstation<br>Elektrische installatieprocedure                                                        | <pre>18 18 18 19 20 20 20 21</pre>                         |
| <b>6.</b><br>6.1<br>6.2                                                            | <b>Ingebruikname</b><br>Veiligheidsinstructies voor gebruik<br>Eerste keer opstarten                                                                                                    | <b>23</b><br>23<br>23                                      |

| 6.3                                                              | De sockets testen                                                                                                    | 23                                            |
|------------------------------------------------------------------|----------------------------------------------------------------------------------------------------|-----------------------------------------------|
| <b>7.</b><br>7.1<br>7.1.1<br>7.1.2<br>7.1.3<br>7.2<br>7.3<br>7.4 | Connectiviteit<br>Het laadstation configureren<br>Draadloze verbinding<br>Bedrade netwerkverbinding<br>Backoffice managementsystemen<br>Configuratiehulpmiddelen<br>Voordat u gebruikmaakt van de MyEve-app<br>Voordat u gebruikmaakt van de ACE Service<br>Installer | <b>24</b><br>24<br>24<br>24<br>25<br>25<br>25 |
| 8.                                                               | Onderhoud                                                                                                    | 26                                            |
| 8.1                                                              | Procedure voor het reinigen van de<br>behuizing<br>Procedure voor het reinigen van het display                                                                                                    | 26<br>26                                      |
| <b>9.</b><br>9.1<br>9.2                                          | <b>Verwijderen</b><br>Ontmantelen en retourneren<br>Aføedankte elektrische en elektronische                                                                                                    | <b>27</b><br>27                               |
| J.L                                                              | apparatuur (WEEE)                                                                                                    | 27                                            |
| 10.                                                              | Foutcodes en probleemoplossing                                                                                                    | 28                                            |
| <b>11.</b><br>11.1                                               | Active Load balancing*<br>Modbus TCP/IP-instellingen                                                                                                    | <b>32</b><br>33                               |
| <b>12.</b><br>12.1                                               | Over OCPP<br>Installeren                                                                                                    | <b>36</b><br>36                               |

# **1. VEILIGHEIDS- EN GEBRUIKSINSTRUCTIES**

#### 1.1 Disclaimer

Dit document is uitvoerig gecontroleerd op technische juistheid alvorens publicatie. Het document is regelmatig gereviseerd en mogelijke aanpassingen en correcties zijn in verdere versies opgenomen. Hoewel Alfen alles in het werk heeft gesteld om het document zo correct en actueel mogelijk te houden, is Alfen op geen enkele wijze aansprakelijk voor gebreken en schade als gevolg van het gebruik van informatie uit dit document.

### OPMERKING

Deze handleiding kan worden bijgewerkt en gewijzigd. Fouten en weglatingen voorbehouden.

Elke afwijking van de producten van Alfen met inbegrip van, maar niet beperkt tot, klantspecifieke wijzigingen zoals aanpassing door het plaatsen van stickers, SIM-kaarten of het gebruik van andere kleuren, hierna 'Aanpassing' genoemd, kan de uiteindelijke productbeleving, het uiterlijk van het product, de productwaliteit en/of de levensduur van het product (het Aangepaste product) veranderen. Alfen is niet aansprakelijk voor schade aan, of veroorzaakt door, het Aangepaste product als deze schade veroorzaakt is door dit aangebrachte maatwerk.

Alfen is op geen enkele wijze aansprakelijk voor enige schade en de (B2B) garantie voor het product en de accessoires is niet van toepassing in de volgende gevallen:

- Het niet naleven van de instructies in deze handleiding in het algemeen en de bedieningsvoorwaarden specifiek.
- Sprake is van oneigenlijk gebruik.
- Externe schade.
- Installatie, inbedrijfname of foutieve reparatie of onderhoud door ongekwalificeerde personen.
- Een fout in het net of de GPS-/GPRS-leverancier.
- Bij wijzigingen of configuraties van het product of toebehoren zonder medeweten van Alfen.
- Bij het gebruik van reserveonderdelen niet door Alfen zijn goedgekeurd of vervaardigd.
- Het gebruiken van het laadstation buiten de in deze handleiding genoemde bedieningsomstandigheden.
- Bij het optreden van situaties die buiten de macht liggen van Alfen (force majeur).
- Foutieve werking van een Open Charge Point Protocol (protocol voor open laadpaal) backoffice.
- Schade aan het elektrische voertuig.

#### 1.2 Oneigenlijk gebruik

Het laadstation is veilig te gebruiken wanneer het wordt gebruikt waarvoor het is bedoeld. Elk ander gebruik van of elke wijziging aan het laadstation wordt gezien als oneigenlijk gebruik en is daarom niet toegestaan. De gebruiker, eigenaar of gekwalificeerde medewerker is verantwoordelijk voor persoonlijk letsel of materiële schade als gevolg van oneigenlijk gebruik.

#### 1.3 Auteursrechten

De reproductie, verspreiding en het gebruik van dit document, evenals de communicatie van de inhoud ervan aan andere partijen zonder uitdrukkelijke autorisatie van Alfen N.V. of een van haar gelieerde ondernemingen, is ten strengste verboden. © Alfen N.V.

#### 1.4 Handelsmerken

Eve®, ICU® en Alfen® zijn handelsmerken van Alfen N.V.. Elk ongeautoriseerd gebruik van de handelsmerken is daarom illegaal.

#### 1.5 Talen

De Engelse versie van dit document is de originele bron. Documenten in andere talen zijn vertalingen van deze bron.

#### 1.6 Doel en publiek van de handleiding

Deze handleiding is van toepassing op de Eve Double Pro-line (in dit document ook aangeduid als "laadstation") geproduceerd door Alfen ICU B.V., Hefbrugweg 79, 1332 AM Almere, the Netherlands, reg. nr. 64998363 ("Alfen"). De Alfen Eve Double Pro-line is uitsluitend bedoeld voor het opladen van elektrische voertuigen en mag, mits goed geïnstalleerd, gebruikt worden door een ongetrainde individuele gebruiker. Hanteer de instructies in deze handleiding om het laadstation goed te installeren en in gebruik te nemen.

De installatie, ingebruikname en het onderhoud van het laadstation mogen uitsluitend worden uitgevoerd door een gekwalificeerde technicus. Het is belangrijk dat de gekwalificeerde technicus aan de volgende vereisten voldoet:

- Kennis van de algemene en specifieke regels t.b.v. de veiligheid en het voorkomen van ongevallen.
- Uitgebreide kennis van de relevante regelgeving omtrent elektriciteit.
- Heeft de kunde om risico's te identificeren en mogelijke gevaren te ontwijken
- Heeft deze installatie- en gebruiksinstructies
   ontvangen en gelezen

#### 1.7 Uitleg bij de gebruikte tekstinstructies

Veiligheidswaarschuwingen en voorzorgsmaatregelen worden in dit document als volgt aangegeven:

≓

# **1. VEILIGHEIDS- EN GEBRUIKSINSTRUCTIES**

### GEVAAR

"Gevaar" is het signaalwoord om een mogelijk gevaarlijke situatie aan te duiden die, indien niet vermeden, ernstig of dodelijk letsel tot gevolg zal hebben.

### **WAARSCHUWING**

"Let op" is het signaalwoord om een mogelijk gevaarlijke situatie aan te duiden die, indien niet vermeden, ernstig of dodelijk letsel tot gevolg kan hebben.

# 

"Waarschuwing" is het signaalwoord om een mogelijk gevaarlijke situatie aan te duiden die, indien niet vermeden, licht of gemiddeld letsel tot gevolg kan hebben.

# 

"Let op" is het signaalwoord voor aanvullende informatie of informatie over mogelijke schade aan het product.

#### 1.7.1 Veiligheidssymbolen

De volgende waarschuwingspictogrammen zijn bevestigd aan (onderdelen van) het laadstation:

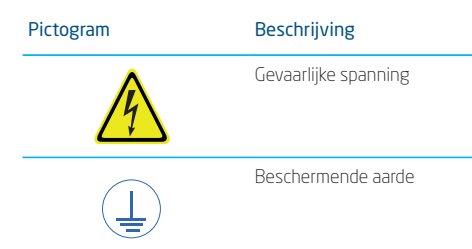

### 1.8 Algemene veiligheid

Volg de veiligheidsinstructies altijd als u het laadstation gebruikt:

# GEVAAR

Risico op letsel, explosie of brand. Gebruik het laadstation niet in de buurt van explosieven of zeer ontvlambare substanties.

## GEVAAR

Risico op elektrocutie. Gebruik het laadstation niet als het gedeeltelijk onder water staat.

# A GEVAAR

Risico op letsel en elektrocutie. Gebruik het laadstation niet als het is beschadigd of als de stekkers en kabels niet in orde zijn. Neem contact op met de CPO om defecten direct te laten repareren.

# **GEVAAR**

Risico op letsel en elektrocutie. Houd kinderen of personen die niet in staat zijn om de risico's in te schatten uit de buurt van dit product.

Meer veiligheidsinformatie is beschikbaar in de relevante secties in dit document.

#### 1.9 Software en aanvullende documentatie

### 

U moet een bedrade netwerkverbinding hebben tussen het laadstation en uw laptop, tablet of smartphone om te controleren of er nieuwe firmware beschikbaar is.

- De MyEve-app geeft een melding als er een nieuwe firmwareversie beschikbaar is.
- De ACE Service Installer geeft geen melding als er een nieuwe firmwareversie beschikbaar is. U moet dit controleren via het menu "Device/Upload new firmware..."

# 

Het is op elk gewenst moment mogelijk om een geprint exemplaar van deze handleiding in uw eigen taal op te vragen bij Alfen. Raadpleeg de contactgegevens voor uw aanvraag.

Onder de volgende links vindt u gedetailleerde informatie over de Eve Double-laadstations.

# **1. VEILIGHEIDS- EN GEBRUIKSINSTRUCTIES**

| Installatiev-<br>ideo Eve<br>Double | Installatievideo                    |                                                                                            | Slim laden<br>configureren<br>voor  | Smart Chargin<br>mentation Gu                 | ide                     | Document dat<br>nodig is voor het<br>configureren van<br>slimme laadfunc-<br>tionaliteiten. |
|-------------------------------------|-------------------------------------|--------------------------------------------------------------------------------------------|-------------------------------------|-----------------------------------------------|-------------------------|---------------------------------------------------------------------------------------------|
| YouTube-<br>kanaal                  | Alfen - Aanpass-<br>ingsvermogen    | Biedt instal-<br>latie-, service- en<br>informatievideo's.                                 | Training voor<br>laadstations       | Trainingen in<br>ratuur van de                | de appa-<br>laadsta-    | Klassikale trainin-<br>gen verzorgd door .                                                  |
| Data sheet                          | Datablad - Eve Double               | Met meer infor-<br>matie over de mod-<br>ellen, technische<br>functies en appa-<br>ratuur. | Garantie                            |                                               |                         | Biedt de toepas-<br>selijke voorwaar-<br>den van de Alfen<br>B2B-garantie.                  |
| Kennisbank                          |                                     | Biedt service- en<br>procedure-instruc-<br>ties.                                           | <b>1.10 Bedien</b><br>Bedrijfstempe | <u>B2B-garantie</u><br>ingsvoorwaa<br>eratuur | <b>rden</b><br>-25 ℃ ti | ot 40 ℃                                                                                     |
|                                     | <u>Kennisbank</u>                   |                                                                                            | Relatieve luch                      | itvochtigheid                                 | 5 - 95%                 |                                                                                             |
| Firmware en                         |                                     | Geeft informatie                                                                           | Elektrische ve                      | iligheidsklasse                               |                         |                                                                                             |
| foutcodelijst                       |                                     | over de huidige<br>firmware en een li-<br>jst met foutmeldin-                              | Beschermings<br>ing)                | sgraad (behuiz-                               | IP54                    |                                                                                             |
|                                     | Foutcodes en prob-<br>leemoplossing | Double worden<br>weergegeven.                                                              | IK-beschermin                       | Ig                                            | IK10                    |                                                                                             |
| Confor-<br>miteitsverk-<br>laring   |                                     |                                                                                            |                                     |                                               |                         |                                                                                             |

Verklaring van conformiteit Eve Double Proline

### 2.1 Buitenaanzicht

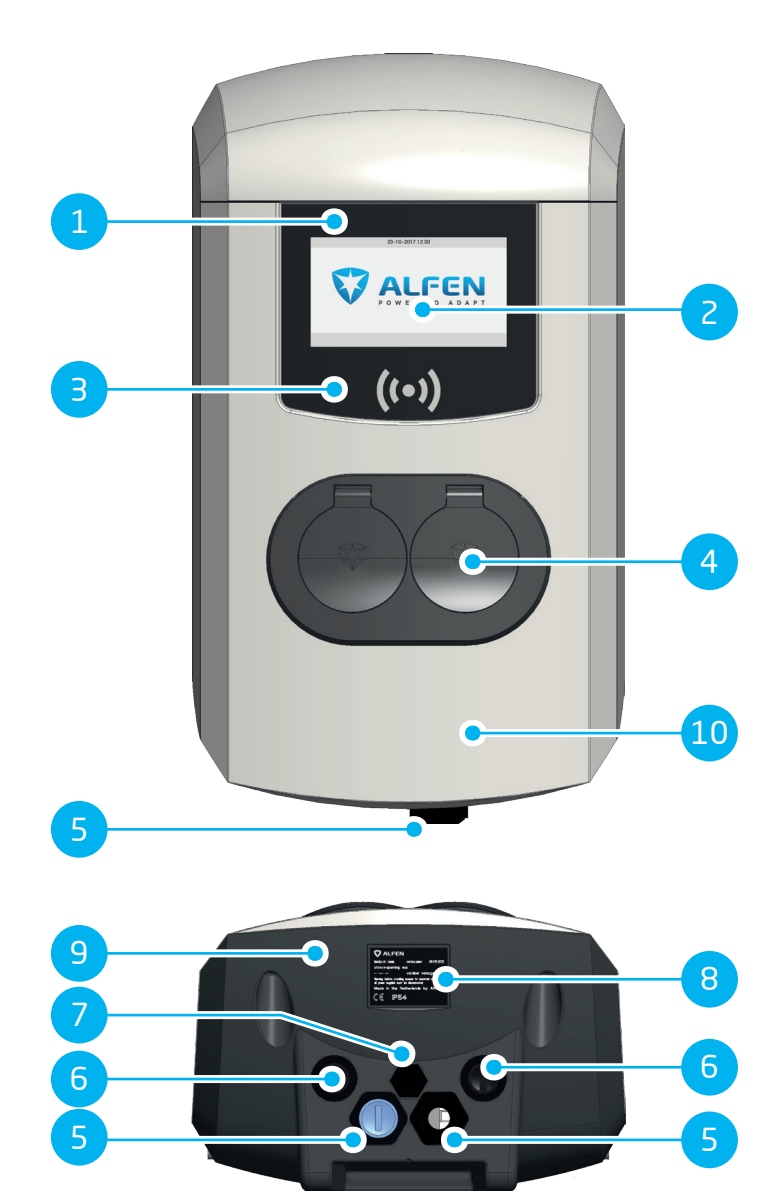

| Nr. | Beschrijving                                 |
|-----|----------------------------------------------|
| 1   | Identificatienummer van laadstation          |
| 2   | Display                                      |
| 3   | Laadpaslezer                                 |
| 4   | Type 2 stekkeraansluiting                    |
| 5   | Wartel(s) voor voedingskabel(s), invoer      |
| 6   | Wartels voor uitgaande kabel(s)              |
| 7   | Wartel voor service-installateur / UTP-kabel |
| 8   | Identificatielabel                           |
| 9   | Kap aan de achterkant                        |
| 10  | Kap aan de voorkant                          |

#### 2.2 Binnenaanzicht

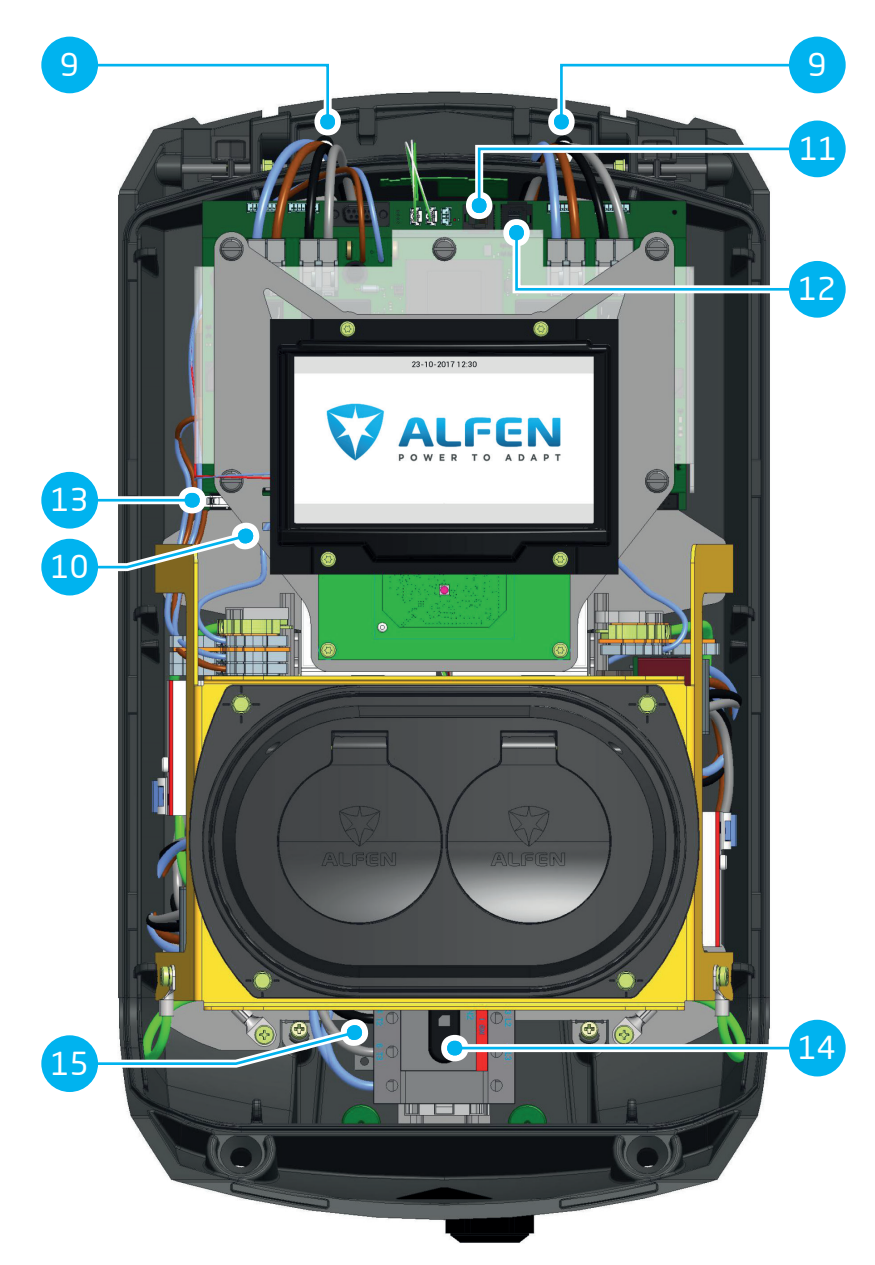

| Nr. | Beschrijving                                            |
|-----|---------------------------------------------------------|
| 9   | Gaten voor muurbevestiging                              |
| 10  | Simkaarthouder                                          |
| 11  | Connector P1-poort                                      |
| 12  | UTP (Ethernet) aansluiting                              |
| 13  | Display-connector                                       |
| 14  | AAN/UIT-schakelaar (4-polig) (model 904461022: 8-polig) |
| 15  | Aarddraadklemmenblok (geplaatst onder sockets)          |

#### 2.3 Identificatielabel

Het identificatielabel bevat de volgende informatie:

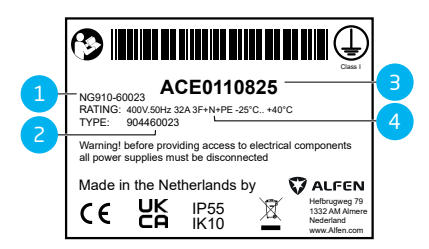

#### Figuur 2.1: Identificatielabel

#### Nr. Beschrijving

1 Modelnaam OCPP-laadpaal (bestaat uit de platformnaam en de laatste vijf cijfers van het artikelnummer)

| 2 | Type-/artikelnummer                                  |
|---|------------------------------------------------------|
| З | Objectnummer (uniek nummer voor elk laadsta<br>tion) |
| 1 | Tochnische specificatios van het laadstation         |

4 Technische specificaties van het laadstation (zoals het aantal fasen, de maximale laadstroom en het voltage)

## OPMERKING

Houd het type-/artikelnummer en objectnummer altijd bij de hand als u contact opneemt met uw laadpaalleverancier/-beheerder. Zo kunnen zij u zo snel mogelijk van dienst zijn.

#### 2.4 Overzicht voedingskabels (enkel/dubbel)

De internationale norm voor laadsystemen via een geleidende verbinding van elektrische voertuigen is IEC-61851-1. Alle oplaadapparatuur moet worden geïnstalleerd volgens de IEC-61851-1-norm.

| Installatie Eve Double Pro-<br>line met enkele voed-<br>ingskabel die twee sock-<br>ets voedt                                       | Installatie Eve Double Pro-<br>line met dubbele voed-<br>ingskabel, die elk één<br>socket voedt.           |
|----------------------------------------------------------------------------------------------------|----------------------------------------------------------------------------------------------------|
| Een gedeelde kortsluit-<br>beveiliging en over-                                                                                     | De maximale output is 32 A per socket.                                                                     |
| stroombeveiliging moet<br>worden toegepast op de<br>voedingskabel tijdens de in-<br>stallatie.                                      | In overeenstemming met<br>de norm IEC-61851-1 is<br>een maximale bescherming<br>van 32 A ner voedingskabel |
| De waarde van de beveilig-<br>ing voor elke voedingskabel<br>mag het uitgangsvermogen<br>van één stopcontact niet<br>overschrijden: | toegestaan.                                                                                                |
| Een bescherming van 63 A<br>bij één voedingskabel terwi-<br>jl de maximale output 32 A<br>per socket bedraagt, is ni-               |                                                                                                    |

## **WAARSCHUWING**

et toegestaan volgens de

norm IEC-61851-1.

Er bestaat een verhoogd risico op letsel of gevaar tijdens de installatie van de twee voedingskabels. Volg de installatie-instructies zorgvuldig op.

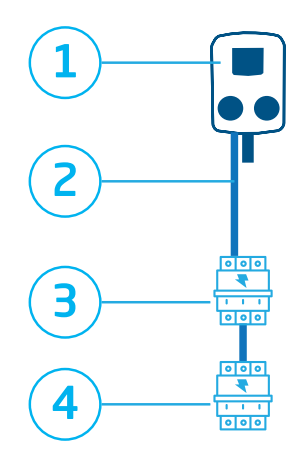

#### Figuur 2.2: Beveiligingsschema met één voedingskabel

#### Nr. Beschrijving van de beveiligingscomponenten

- 1 Laadstation (1 fase / 3 fase), overstroombeveiliging, foutstroombeveiliging
- 2 Voedingskabel: 7,4 kW 22 kW max.
- 3 Voor 2 x 3,7 kW/11 kW stroomonderbreker 20 A type B, of 35 A gG-zekeringen load balancing OP-TIONEEL
- 4 Voor 2 x 7,4 kW/22 kW stroomonderbreker 40 A type B, of 35 A gG-zekeringen load balancing VEREIST

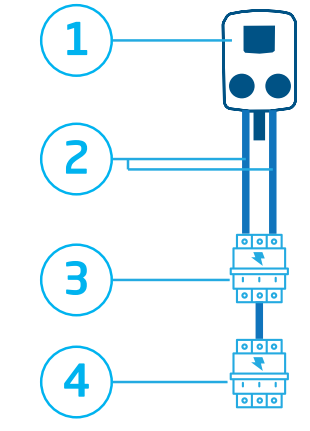

#### Figuur 2.3: Beveiligingsschema met dubbele voedingskabel

#### Nr. Beschrijving van de beveiligingscomponenten

- 1 Laadstation (1 fase / 3 fase), overstroombeveiliging, foutstroombeveiliging
- 2 Voedingskabel: 7,4 kW 22 kW max.
- 3 Voor 2 x 3,7 kW/11 kW stroomonderbreker 20 A type B, of 35 A gG-zekeringen load balancing OP-TIONEEL
- 4 Voor 2 x 7,4 kW/22 kW stroomonderbreker 40 A type B, of 35 A gG-zekeringen load balancing OP-TIONEEL

# 3. GEBRUIKERSINTERFACE

### AL FEN 22-01-2019 12:30 Your vehicle is being charged... 22kW 18.1 kW 22.67kWF ALFEN 01.23 Hold the charge card in front of Hold the charge card in front of the reader to stop the reader to start

3.1 Weergave laadstations tijdens opladen

Figuur 3.1: Weergave tijdens opladen vanuit één socket

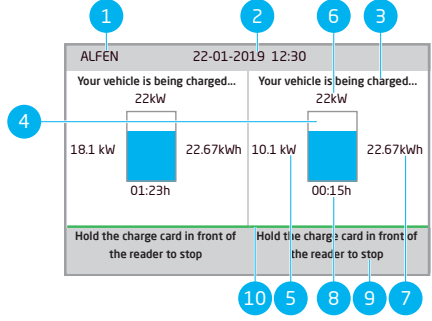

Figuur 3.2: Weergave tijdens opladen vanuit beide sockets

#### Nr. Beschrijving

1 Laadpaal-id:

> De identificatie wordt bepaald door de wederverkoper of leverancier van het backoffice managementsysteem. Dit id kan worden gedeeld, bijvoorbeeld als er ondersteuning nodig is.

2 Datum en tijd:

> Deze worden automatisch ingesteld door een backoffice managementsysteem of tijdens de installatie, met de MyEve-app of de ACE Service Installer. Als het laadstation géén actuele tijd kent, is dit veld niet zichtbaar.

- 3 Statusinformatie
- 4 Statusindicator (symbolen)
- 5 Actuele laadstroom naar het aangesloten voertuig
- 6 Maximale laadvermogen van het oplaadpunt

#### Nr. Beschriiving

- 7 Opgeladen energie tijdens de huidige oplaadsessie
- 8 Duur van de huidige laadsessie
- q Gebruiksinstructies:

In dit veld worden instructies getoond. Als er een fout optreedt, verschijnen er een foutcode en een instructie in het instructieveld.

#### 10 Voortgangsbalk:

Toont de voortgang van het autorisatieproces. Een volle voortgangsbalk geeft aan dat de achtergrondstappen zijn voltooid en dat de laadsessie begint.

#### 3.2 Symbolen statusindicator

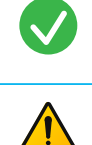

RFID-laadpas geaccepteerd of kabel aangesloten

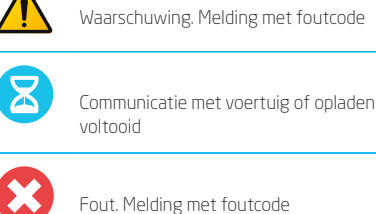

Laadsessie actief met indicatie laadsnelheid

Voortgangsbalk

#### 3.3 Toegangsbeheer voor lokale autorisatie (RFIDlaadpassen)

Om de lokale gebruikerstoegang tot een Alfen laadstation te beheren, dient u een RFID-laadpas als 'Master key' te installeren. Met deze Master Key kunt u vervolgens bepalen wie uw laadstation mag gebruiken.

### 

Uw laadstation dient correct geconfigureerd te zijn om Master Keys te accepteren.

# **3. GEBRUIKERSINTERFACE**

#### 3.3.1 De Master key installeren

- Kies een RFID-laadpas, zoals de meegeleverde Alfenlaadpas.
- Houd de RFID-laadpas gedurende 10 seconden voor de laadpaslezer.
- Na 10 seconden is de RFID kaart aangemeld als Master key. Het volgende pictogram verschijnt op het scherm:

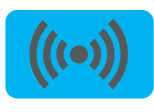

### 

Het laadstation kent de RFID-laadpas nog niet en zal eerst een waarschuwing geven. Negeer de waarschuwing.

### 

Het laadstation zal slechts één RFID-laadpas als Master key accepteren.

Wanneer een Master key is aangemeld, kunt u deze gebruiken om RFID-laadpassen toe te voegen aan of te verwijderen uit de lokale database.

# 3.3.2 Laadpassen toevoegen aan en verwijderen uit de lokale database

Voor elke RFID-laadpas die voor het laadstation wordt gehouden, wordt een geluidssignaal gegeven. Volg de aanwijzingen op het display om het toegangsbeheer uit te voeren:

### 

De Master key kan niet worden gebruikt om te laden. Deze wordt uitsluitend gebruikt voor toegangsbeheer van het laadstation.

1. Houd de Master key voor de RFID-laadpaslezer

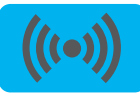

 Houd de RFID-laadpas die u wilt toevoegen voor de RFID-laadpaslezer. Het volgende symbool wordt weergegeven:

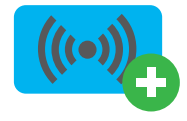

 Houd de RFID-laadpas die u wilt verwijderen voor de RFID-laadpaslezer. Het volgende symbool wordt weergegeven:

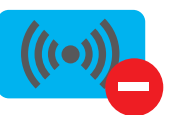

 Houd de Master key nogmaals voor de RFIDlaadpaslezer om de database te sluiten.

# 

Als u per ongeluk een RFID-laadpas heeft toegevoegd of verwijderd, kunt u deze onmiddellijk voor de RFIDlaadpaslezer houden om de handeling ongedaan te maken.

### 

Om te voorkomen dat de lokale database onverhoopt 'open' blijft voor toegangsbeheer, zal deze na 10 seconden automatisch sluiten als geen laadpassen meer worden toegevoegd of verwijderd. Het symbool verdwijnt dan uit het display.

#### 3.3.3 De Master key verwijderen

Een Master key kan alleen worden verwijderd met de MyEve-app of de ACE Service Installer. Indien nodig kunt u hulp vragen aan een van onze technici. Dit kan echter kosten met zich meebrengen. Bewaar de Master key daarom altijd op een veilige locatie.

#### 4.1 Betalingsopties

#### 4.1.1 Het laadproces starten en stoppen met (mobiele) bankkaart op de betalingsterminal

- 1. Om de betaling te autoriseren
  - uw (mobiele) bankpas in de kaartlezer van de betaalterminal.
- 2. Sluit de laadkabel aan om het opladen te starten. Tijdens het opladen geeft de statusindicatie op het laadstation de voortgang aan. Het opladen stopt automatisch wanneer de batterij volledig is opgeladen.
- 3. Wanneer het opladen voltooid is of wanneer u de transactie wilt stoppen:
- presenteer uw (mobiele) bankpas aan de kaartlezer van de betaalterminal.
- 4. Koppel de laadkabel los.

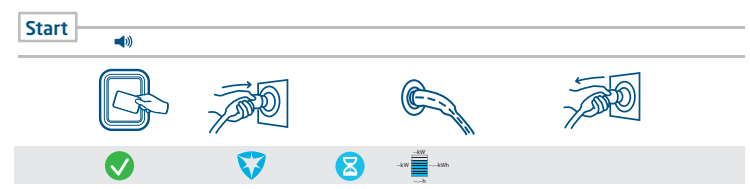

Figuur 4.1: Klantbeleving: Betalen op de betaalterminal

#### 4.1.2 Het laadproces starten met QR-code

U kan het opladen van de EV betalen met behulp van een QR-code. Een smartphone (of gelijkaardig toestel) met een internetverbinding en een camera is nodig om QR-codes te scannen. Volg de stappen die in de onderstaande tabel worden beschreven.

| Waar               |                     | Stappen                                                                                        |
|--------------------|---------------------|------------------------------------------------------------------------------------------------|
| on hot landstation | 0-50<br>1992<br>091 | Het laadstation toont een QR-code.                                                             |
| op net laadstation |                     | Scan de QR-code met een mobiel apparaat.                                                       |
| 4                  |                     | Het mobiele apparaat decodeert de QR-code en opent een webpagina<br>van de laadpaal-beheerder. |

| Waar                              |                           | Stappen                                                                                                    |
|-----------------------------------|---------------------------|----------------------------------------------------------------------------------------------------|
|                                   |                           | De webpagina toont een formulier waarin om een e-mailadres wordt<br>gevraagd. Voer het juiste e-mailadres in.                                                                                                    |
|                                   | •                         |                                                                                                    |
|                                   |                           | Het e-mailadres is nodig voor het afleveren van een factuur voor de kos-<br>ten van de laadsessie.                                                                                                    |
| op de webpagi-                    |                           | Nadat het e-mailadres geaccepteerd is, toont de webpagina de beschik-<br>bare betalingsproviders die de betaling kunnen afhandelen. Selecteer de<br>gewenste betalingsprovider.                                                                          |
| na van de laad-<br>paal-beheerder |                           | Het mobiele apparaat opent de webpagina van de geselecteerde betal-<br>ingsprovider, meestal een bank of een internetbetalingsservice.                                                                                                    |
| _                                 |                           |                                                                                                    |
| _                                 |                           | De exacte inhoud van deze pagina hangt af van welke betalingsprovider is geselecteerd.                                                                                                    |
|                                   |                           | Autoriseer de betaling. Dit kan een wachtwoord of een andere manier<br>om uw identiteit te bevestigen vereisen, afhankelijk van welke betaling-<br>sprovider is geselecteerd. Deze informatie wordt alleen met de betaling-<br>sprovider gecommuniceerd. |
| _                                 |                           | De autorisatie wordt gecontroleerd en de webpagina van de laadpaal-ex-<br>ploitant laat zien dat deze geaccepteerd is. Er wordt een startactivering<br>naar het laadstation gestuurd.                                                                    |
|                                   |                           | Het laadstation start het laadproces. Het toont een groen vinkje en een<br>bericht om de laadkabel in te steken.                                                                                                    |
| –<br>op het laadstation           | 5                         | Steek de laadkabel in het laadstation en in de EV.                                                                                                    |
| <b>\$</b>                         |                           |                                                                                                    |
| -                                 | HAL<br>- ktv<br>- ktv<br> | Het laadproces begint. Het display van het laadstation toont de details.                                                                                                    |

#### 4.1.3 Het laadproces beëindigen met QR code

| Waar            |                                                                                                    | Stappen                                                                                                    |
|-----------------|----------------------------------------------------------------------------------------------------|----------------------------------------------------------------------------------------------------|
|                 |                                                                                                    | Koppel de laadkabel los van het voertuig. Hierdoor stopt het laadproces.                                                                                   |
| op het laadsta- | G .                                                                                                    | Het laadstation ontgrendelt de laadkabel.                                                                                                    |
| tion            | Market Market Ma | Het laadstation toont een samenvatting van de transactie en vraagt om de laadkabel uit het laadstation te verwijderen.                                     |
| <i>4</i>        | Ţ2                                                                                                    | Verwijder de laadkabel uit het laadstation.                                                                                                    |
|                 |                                                                                                    | De betalingsserviceprovider vereffent de kosten van de transactie. Een factu-<br>ur met deze kosten wordt naar het eerder opgegeven e-mailadres verstuurd. |

#### 4.2 Socketmodel: Start het laden met een RFID-kaart

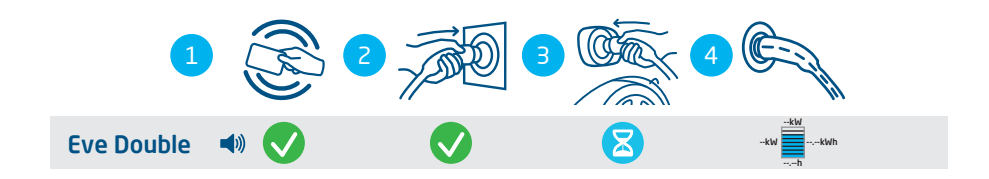

#### Figuur 4.2: Het laadproces starten met gebruikersautorisatie/RFID-laadpas. Symbolen die worden weergegeven op de gebruikersinterface

| Nr. | Beschrijving                                                      |
|-----|-------------------------------------------------------------------|
| 1   | Scan de RFID-laadpas met de RFID-laadpaslezer van het laadstation |
| 2   | Plug de laadkabel in de socket                                    |
| 3   | Plug de laadkabel in de auto                                      |
| 4   | Voertuig wordt geladen                                            |

#### 4.3 Socketmodel: Stop het laden met een RFID-kaart

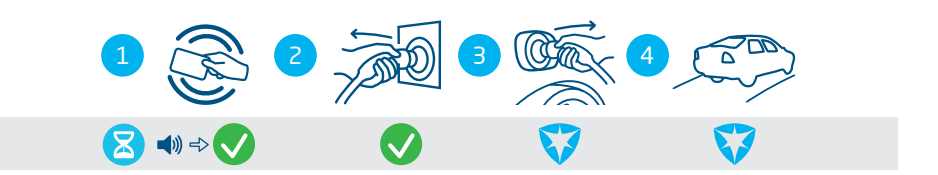

#### Figuur 4.3: Het laadproces stoppen. Symbolen die worden weergegeven op de gebruikersinterface

| Nr. | Beschrijving                                                      |
|-----|-------------------------------------------------------------------|
| 1   | Scan de RFID-laadpas met de RFID-laadpaslezer van het laadstation |
| 2   | Haal de laadkabel uit de socket                                   |
| 3   | Haal de laadkabel uit de auto                                     |
| 4   | Verlaat de laadplaats                                             |

### 4.4 Socketmodel: Start het laden met Plug&Charge

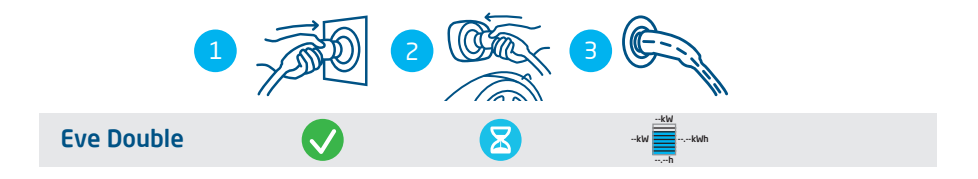

#### Figuur 4.4: Het laadproces starten zonder RFID-laadpas. Symbolen die worden weergegeven op de gebruikersinterface

| Nr. | Beschrijving                   |
|-----|--------------------------------|
| 1   | Plug de laadkabel in de socket |
| 2   | Plug de laadkabel in de auto   |
| 3   | Voertuig wordt geladen         |

#### 4.5 Socketmodel: Stop het laden met Plug&Charge

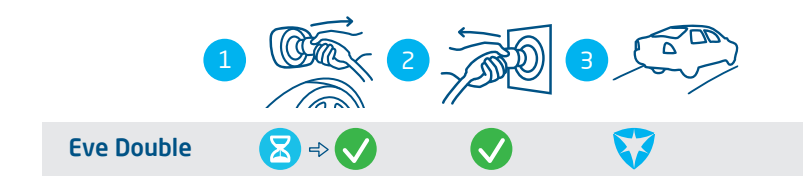

#### Figuur 4.5: Het laadproces stoppen zonder RFID-laadpas. Symbolen die worden weergegeven op de gebruikersinterface

| Nr. | Beschrijving                    |
|-----|---------------------------------|
| 1   | Haal de laadkabel uit de auto   |
| 2   | Haal de laadkabel uit de socket |
| 3   | Verlaat de laadplaats           |

### GEVAAR

Risico op letsel en elektrocutie. De installatie, ingebruikname (of het stopzetten hiervan) en het onderhoud van het laadstation mag uitsluitend worden uitgevoerd door een gekwalificeerde technicus.

### GEVAAR

Risico op letsel en elektrocutie. Het verkeerd installeren van het laadstation kan leiden tot dodelijk letsel! Het niet opvolgen van de relevante voorschriften voor het werken met elektriciteit kan leiden tot gevaarlijke en levensbedreigende situaties.

### GEVAAR

Risico op elektrocutie. Het elektrische systeem moet volledig van elke stroomaansluiting zijn losgekoppeld alvorens installatie- en onderhoudswerk uit te voeren!

## GEVAAR

Risico op letsel en elektrocutie. Het laadstation bevat elektrische componenten die na het loskoppelen van de stroomaansluiting nog elektrische lading bevatten. Test altijd met de juiste apparatuur of er geen stroom meer aanwezig is alvorens de werkzaamheden te starten.

### A WAARSCHUWING

Risico op letsel, explosie of brand. Nooit installeren in een potentieel explosieve atmosfeer.

### **WAARSCHUWING**

Risico op elektrocutie. Nooit installeren in overstromingsgevoelige gebieden zonder extra maatregelen te treffen.

### A WAARSCHUWING

Risico op letsel en elektrocutie. Voer de installatiewerkzaamheden niet uit als het regent of als de luchtvochtigheid meer dan 95% bedraagt.

### **WAARSCHUWING**

Risico op letsel en elektrocutie. De installatie moet worden uitgevoerd door een gekwalificeerde elektricien die deze handleiding heeft gelezen en handelt conform de norm IEC 60364 (Elektrische installaties voor gebouwen).

#### **WAARSCHUWING**

Risico op schade of elektrocutie. Een laadstation moet altijd op een apart stroomcircuit worden geïnstalleerd.

### **WAARSCHUWING**

Risico op schade of elektrocutie. De omstandigheden op de locatie kunnen de installatievereisten beïnvloeden. Uw installatie dient te voldoen aan de normen en regelgeving van de locatie (land) van realisatie.

### 

Risico op letsel en schade. De installateur blijft verantwoordelijk voor het bepalen van de correcte kabeldiameter en het voldoen aan de relevante standaarden en regelgevingen.

## 

Risico op letsel en schade. De installatie en kabels moeten aangelegd worden op basis van de maximale laadstroom aan de ingang van het laadstation. Hierbij moet worden uitgegaan van een continue belasting.

## VOORZICHTIG

Risico op letsel en schade. Mechanische impact en/ of botsingen kunnen schade aan de apparatuur kan veroorzaken. Alfen-producten die geïnstalleerd zijn op openbare plekken en parkeerplaatsen, moeten worden beschermd.

# 

Risico op schade. Het gebruik van adapters of conversieadapters is niet toegestaan.

#### 5.2 Montage- en installatievereisten

Houd bij het bepalen van een geschikte installatielocatie van het laadstation rekening met het volgende:

- Voldoe volledig aan de lokale technische vereisten en veiligheidsregels.
- De installatieplaats is een stevige, rechthoekige muur.

- De aanbevolen installatiehoogte is 700 tot 1200 mm van de grond tot de onderkant van de behuizing.
- De inlet op het voertuig moet eenvoudig te bereiken zijn met de (bevestigde) laadkabel.
- Het laadstation moet op een locatie geïnstalleerd worden waar de laadkabel (ca. 5 - 7,5 m) gebruikt kan worden zonder enige spanning op de kabel te zetten.

Zorg ervoor dat aan de volgende vereisten voor de installatie van het laadstation voldaan is, voordat u begint:

 Het kabeltraject van de hoofdverdeler naar de Eve Double moet beveiligd zijn tegen kortsluiting met een stroomonderbreker van het B- of C-type (of een andere, overeenkomstig de plaatselijke normen en voorschriften), of zekeringen van het gG-type (of een andere, overeenkomstig de plaatselijke normen en voorschriften).

- Het kabeltracé moet worden voorzien van een 30mA foutstroombeveiliging met een type A of B aardlekschakelaar (RCD).
- De aardlekschakelaar moet bestand zijn tegen de maximale stromen die het laadstation maximaal kan voeren (20 A of 40 A).
- Het kabeltracé en het laadstation zijn deel van een TN-S system; het apparaat moet geaard worden via de hoofdverdeler, of anders door middel van een aardpen (TT). Een elektriciteitsnet zonder neutraal-geleider wordt niet ondersteund.
- Het kabeltracé moet worden aangelegd volgens de gebruikelijke professionele standaarden die ter plekke gelden.

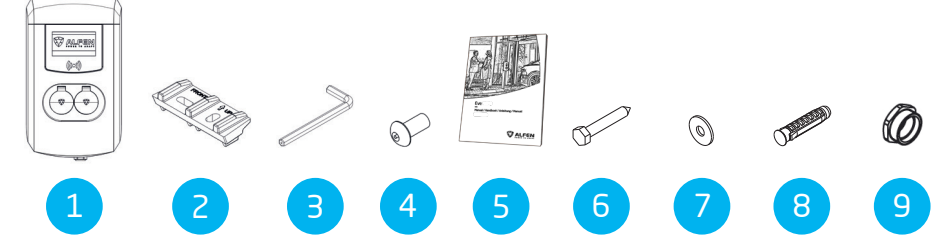

Tabel 1: Inhoud van de leveringsitems

5.3 Inhoud van de levering

| Nr. | Item                               | Aantal |
|-----|------------------------------------|--------|
| 1   | Laadstation                        | 1      |
| 2   | Frame voor wandbevestiging         | 1      |
| З   | Allen-sleutel                      | 1      |
| 4   | Anti-diefstal schroef M8x20        | 2      |
| 5   | Installatie-/Gebruikershandleiding | 1      |
| 6   | Zeskantbout M8x50                  | 4      |
| 7   | Afsluitring                        | 4      |
| 8   | Nylon plug S10x50                  | 4      |
| 9   | Reduceerring                       | 2      |

# 5.4 Het laadstation voorbereiden

Verwijder de beschermfolie niet van de behuizing tijdens de installatie. Dit helpt schade zoals krassen op het display te voorkomen. Voor de installatie moet de voorkant van het laadstation verwijderd worden. Dit doet u als volgt:

- Leg het laadstation op zijn rug, bij voorkeur op een zachte ondergrond of op de verpakking zelf.
- 2. Draai de twee M8-schroeven aan de onderkant los met een inbussleutel en verwijder ze.
- Draai de twee M5-schroeven aan de zijkant van het achterdeksel los met een Torx T25-schroevendraaier en laat ze zitten.

- Bewaar de M8-schroeven op een veilige plaats, ze zijn later nodig.
- Til de voorklep voorzichtig op, te beginnen bij de onderkant (1) in opwaartse richting (2, 3).

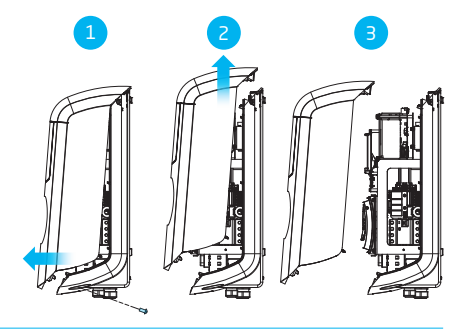

 Leg de voorklep op de verpakking om beschadiging te voorkomen.

#### 5.5 Wandmontage van het laadstation

- Markeer de muur voor de boorgaten. U kunt hiervoor de wandbeugel gebruiken of handmatig meten. De afstanden tussen de boorgaten zijn 123,8 mm (bovenkant), 39,6 mm (onderkant) en 434,3 mm (verticaal).
- 2. Plaats het montageblok op de gewenste locatie.
- **3.** Gebruik een waterpas om het montageblok recht te positioneren.
- 4. Markeer de boorgaten met een potlood.
- 5. Boor de gaten op de gemarkeerde punten.
- 6. Controleer de boorgaten.
- 7. Duw de wandpluggen in de vier boorgaten.
- 8. Bevestig het montageblok aan de muur door twee schroeven in de twee onderste boorgaten te monteren.

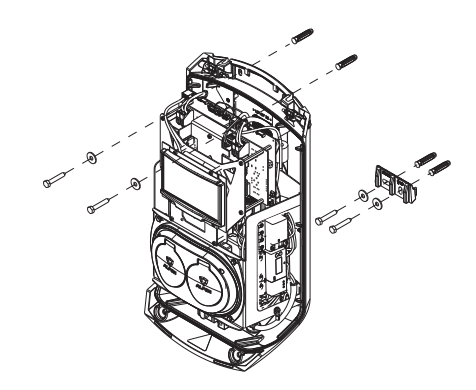

- Plaats de behuizing op het reeds geïnstalleerde montageblok, in een verticale neerwaartse beweging.
- Bevestig de behuizing aan de muur door twee schroeven door de gaten aan de bovenkant van de behuizing te schroeven.

Het laadstation is aan de muur bevestigd.

#### 5.6 Paalmontage van het laadstation

- 1. Graaf een gat van ongeveer 500x500 mm met een diepte van 650 mm.
- Bevestig de montagepaal aan de sokkel met vier M10x25 mm draadbouten en de bijbehorende ringen.

- 3. Plaats de betonnen of metalen sokkel in het gat.
- 4. Bevestig het montageblok aan de montagepaal met twee M8x40 mm schroefbouten.
- 5. Bevestig het laadstation aan de montagepaal met twee M8x40 mm schroefdraadbouten.
- Bevestig de aardedraad aan de montagepaal met een M4x12 mm schroef en een M4 sluitring.
- Leid de aardedraad door een van de wartels in het laadstation en sluit de aardedraad aan op het aansluitblok.
- 8. Bevestig de aardedraad aan de montagepaal onder de daarvoor bestemde bout.
- 9. Bevestig de afdekplaat aan de montagepaal met de antidiefstalbout M8x20 mm.

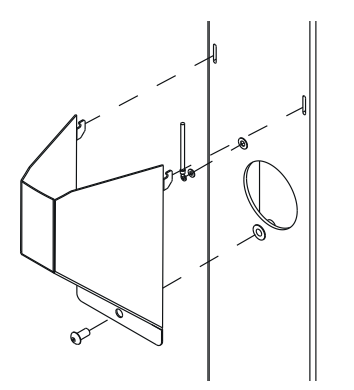

- Vul het gat waarin de sokkel is geplaatst opnieuw op en maak het oppervlak waterpas.
- 11. Bedek het oppervlak met een geëgaliseerde bescherming zoals tegels.
- Het laadstation is op de montagepaal gemonteerd.

#### 5.7 Elektrische installatieprocedure

Zorg ervoor dat u weet of het laadstation als een 3-fase of een 1- fase variant geïnstalleerd moet worden.

 Als een SIM-kaart apart besteld is, moet deze geïnstalleerd worden. Plaats de kaart achter het beeldscherm met de chip naar de achterkant van de behuizing gericht.

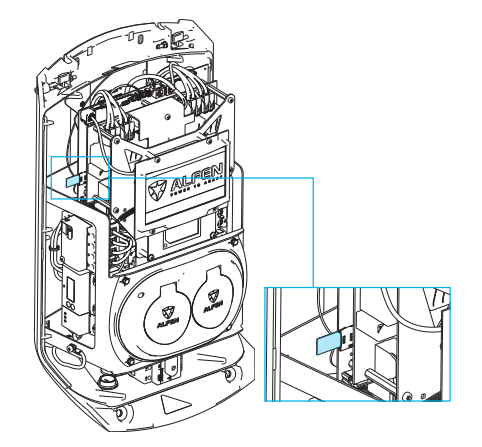

- Installeer de UTP-kabel. De minimale vereiste is een CAT5 UTP (Ethernet)-kabel.
  - a. Trek de UTP-kabel door de M20 wartel 1000 mm in het laadstation.
  - Leid de UTP-kabel naar de bovenkant rechts van het laadstation en maak een lus door de ferrietklem.
  - c. Sluit een RJ-45 connector aan op de UTP-kabel en steek de connector in de poort.

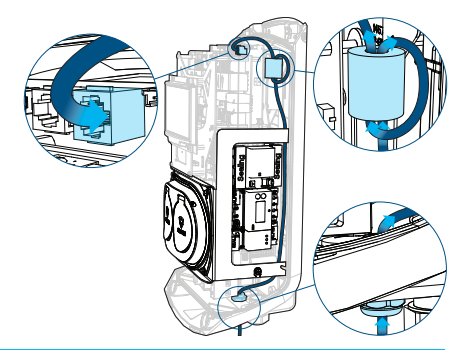

- 3. Trek de voedingskabel door de kabelinvoer.
- Steek de voedingskabel minstens 150 cm in de behuizing vanaf de grond of wand.
- Zet de voedingskabel vast in de kabelinvoer door deze zo vast te draaien dat de voedingskabel niet verwijderd kan worden. De wartel functioneert ook als trekontlasting.

ᄫ

- 6. Maak het subframe los met de type 2 laadsockets:
  - Maak eerst één kant los (links of rechts) en daarna de andere kant. Het subframe is voorzien van een klikmechanisme bij elk van de vier verbindingspunten.

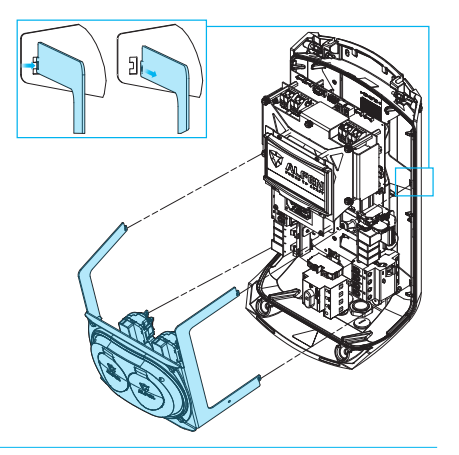

- Verwijder de bekleding van de kabels met een draadstripstang om de blootgestelde kabels op de hoofdschakelaar aan te sluiten.
- Sluit de kabels aan op de scheidingsschakelaar (AAN/ UIT).

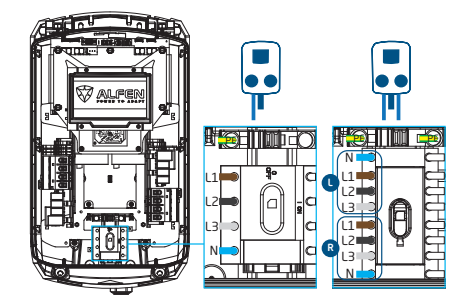

- Plaats het subframe terug op zijn plaats door de verbindingspunten in de achterkant vast te klikken.
- **10.** Controlleer dat de aardlekschakelaars in het laadstation zijn ingeschakeld.
- Plaats de scheidingsschakelaar in de positie I (AAN). Gebruik indien nodig een speciale sleutel om het vastklikken te vereenvoudigen.

- 12. Plaats de voorklep op de achterklep, te beginnen bij de bovenkant, door de stukken in elkaar te passen.
- Gebruik een Torx T25 schroevendraaier om de twee M5-schroeven aan beide zijden van het laadstation vast te draaien.
- Sluit de voorklep goed door erop te drukken en de M8x20 anti-diefstal schroeven aan de onderkant vast te draaien.

# 

Er mogen geen openingen zijn tussen de afzonderlijke delen van de behuizing. Vocht en stof die het laadstation binnendringen zullen een negatief effect hebben op de levensduur van het laadstation.

Verwijder de transparante folie van de behuizing.
 Het laadstation is nu klaar om getest te worden.

# **6. INGEBRUIKNAME**

≓

#### 6.1 Veiligheidsinstructies voor gebruik

Volg de onderstaande veiligheidsinstructies voordat u uw laadstation in gebruik neemt:

- Controleer ervoor dat het laadstation goed op de stroomvoorziening is aangesloten, zoals beschreven in deze handleiding.
- Controleer dat de verdeling van de voedingsbron beschermd is met een passende stroomonderbreker (automaat of smeltpatronen).
- Controleer dat het laadstation conform met deze handleiding is geïnstalleerd.
- 4. Controleer of de behuizing gesloten is.
- Meet de isolatieweerstand om te controleren of de laadkabel niet gedraaid is en of de kabel, stekker en behuizing niet beschadigd zijn.

#### 6.2 Eerste keer opstarten

1. Schakel de stroomvoorziening in bij de lokale installatie.

Het laadstation voert direct een zelftest uit. De uitvoer wordt binnen enkele seconden getest:

- Sloten testen
- Testen interne relais, u hoort deze schakelen
- Het display zal kort oplichten

Op het laadstation wordt het volgende weergegeven:

- Het display toont de melding 'Laadpunt start op' en vervolgens het startscherm met logo.

Uw laadstation is nu klaar om getest te worden.

#### 6.3 De sockets testen

- Steek de testlaadkabel of laadkabel in de socket. Druk stevig.
- 2. Houd de RFID-laadpas voor de RFID-laadpaslezer om het laden te starten.
  - Als u een laadkabel gebruikt, worden de teksten "Laadpas geaccepteerd" en "Voertuig wordt geladen" weergegeven.
  - b. Als u een testlaadkabel gebruikt, verschijnt op het scherm "Plug laadkabel in voertuig". Er moet een elektrische lading aangesloten zijn om het laadproces te simuleren, dan worden de teksten "Laadpas geaccepteerd" en "Voertuig wordt geladen" getoond.

De socket is functioneel.

3. Houd de RFID-laadpas voor de RFID-laadpaslezer om het laden te stoppen. De tekst "Einde sessie" wordt weergegeven.

- Trek de testlaadkabel of de laadkabel eruit. De socket is nu gereed voor gebruik.
- 5. Herhaal dezelfde procedure voor de andere socket.

# 7. CONNECTIVITEIT

#### 7.1 Het laadstation configureren

#### 7.1.1 Draadloze verbinding

Een draadloze (wifi)verbinding tussen uw apparaat en het laadstation maken.

## 

Op dit moment is de communicatie tussen de app en het laadstation alleen mogelijk via een bedrade verbinding.

- Download de MyEve-app op uw apparaat. Dit kan een smartphone, een tablet of een laptop zijn.
- 2. Maak een account aan in de MyEve-app en log in.
- 3. Zoek uw recent geïnstalleerde laadstation in de lijst van nieuwe apparaten.

### OPMERKING

Bluetooth moet ingeschakeld zijn op uw mobiele apparaat.

- 4. Kies een van de opties om uw apparaat aan te sluiten:
  - maak via de MyEve-app rechtstreeks verbinding met het wifi-netwerk van het laadstation.
  - maak verbinding met de MyEve-app op hetzelfde local area network (LAN) waarmee het laadstation is verbonden.
- 5. Voer het geleverde wachtwoord in.

De netwerkverbinding is nu tot stand gebracht. U kunt de instellingen configureren via de MyEve- app.

 Na configuratie dient u de laadpas met wachtwoord-(herstel)informatie aan de klant te overhandigen.

#### 7.1.2 Bedrade netwerkverbinding

Een bedrade netwerkingverbinding kan tot stand worden gebracht door het laadstation aan te sluiten met behulp van een UTP (Ethernet)-kabel:

### 

Voor het gebruik van een smartphone of tablet is een adapter, zoals een USB-C naar Ethernet of Lightning naar Ethernet, vereist.

1. Log in op de MyEve-app of de ACE Service Installer.

- Sluit uw apparaat aan op de schakelaar of router of rechtstreeks op het laadstation.
- 3. Selecteer uw laadstation in de lijst in de MyEve app of de ACE Service Installer.

# OPMERKING

Als het laadstation niet automatisch wordt gedetecteerd, kan de MyEve-app of het ACE Service Installer mogelijk worden geblokkeerd door de firewall op uw laptop, tablet of smartphone. Controleer de instellingen op uw laptop, tablet of smartphone en het probeer opnieuw.

Voer het geleverde wachtwoord in.

De netwerkverbinding is nu tot stand gebracht. U kunt de instellingen configureren via de MyEve-app of de ACE Service Installer.

 Na configuratie dient u de laadpas met wachtwoord-(herstel)informatie aan de klant te overhandigen.

#### 7.1.3 Backoffice managementsystemen

Als u extra diensten bij een backoffice-aanbieder heeft gekocht, is uw laadstation al in de fabriek geconfigureerd om verbinding te maken met het gekozen backofficemanagementsysteem.

### 

Er kan alleen verbinding worden gemaakt met een backoffice managementsysteem als er met de leverancier van dit systeem afspraken zijn gemaakt. De dienst van derden worden niet geleverd door Alfen.

### 

Als het laadstation is ingesteld om verbinding te maken met een backofficesysteem zal dit direct en automatisch gebeuren.

## OPMERKING

Handmatige configuratie en verbinding met een backofficemanagementsysteem zijn mogelijk met de MyEve-app. Hiervoor moet een simkaart worden geïnstalleerd. Neem contact op met uw backoffice-leverancier als u geen simkaart heeft.

# 7. CONNECTIVITEIT

### OPMERKING

Indien u heeft gekozen voor een verbinding via mobiele communicatie (simkaart), is uw laadstation reeds voorzien van een simkaart en maakt deze automatisch verbinding zodra uw laadstation in gebruik wordt genomen.

#### 7.2 Configuratiehulpmiddelen

U kunt toegang krijgen tot het laadstation en het configureren:

- via de MyEve-app
- via de ACE Service Installer

De app begeleidt u stap voor stap door het configuratieproces.

# 

Op dit moment is de communicatie tussen de MyEveapp en het laadstation alleen mogelijk via een bedrade verbinding.

#### 7.3 Voordat u gebruikmaakt van de MyEve-app

# 

De MyEve-app is ontworpen om alleen door de installateur/ electricien te worden gebruikt. Deze is bedoeld voor de ingebruikname en configuratie van Alfen-laadstations.

De MyEve app is niet bedoeld voor gebruik door eindgebruikers van het laadstation.

 Download de MyEve-app in de Google Play, Apple of Windows Store op uw laptop, tablet of smartphone.

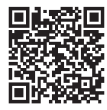

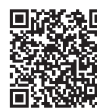

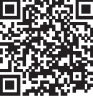

Google Plav Store Apple App Store Microsoft Store

- 2. U wordt dan verzocht om een account aan te maken.
- Als u de MyEve-app heeft geïnstalleerd, werk deze dan bij naar de nieuwste versie. Gebruik bovenstaande QR-codes om te controleren of uw MyEve-app moet worden bijgewerkt.
- 4. Zorg ervoor dat de firewall-instellingen op uw laptop, tablet of smartphone de MyEve-app niet blokkeren.

#### 7.4 Voordat u gebruikmaakt van de ACE Service Installer

 Download de ACE Service Installer van de Alfenwebsite op uw laptop:

#### https://alfen.com/nl/search-downloads

 Stuur een accountaanvraag naar dit e-mailadres: ace.aftersales@alfen.com.

# OPMERKING

Het kan enige dagen duren voordat u de inloggegevens ontvangt.

- Als u de ACE Service Installer heeft geïnstalleerd, controleer dan of die volledig up to date is met de nieuwste versie. Als er updates beschikbaar zijn, wordt u gevraagd bij het inloggen om te updaten.
- Zorg ervoor dat de firewall-instellingen op uw apparaat de ACE Service Installer niet blokkeren.

# 8. ONDERHOUD

#### 8.1 Procedure voor het reinigen van de behuizing

### OPMERKING

De behuizing van het laadstation kan beschadigen. Gebruik geen agressieve schoonmaakmiddelen, hogedrukreiniger, schuursponsjes of iets vergelijkbaars.

- Sluit het laadstation volledig zoals beschreven in de instructies voordat u begint met een reinigingsprocedure.
- 2. Jaarlijkse reiniging:
- Gebruik water en milde zeep om de behuizing van het laadstation te reinigen.
- 4. Jaarlijks polijsten:
  - Polijst indien van toepassing de metalen onderdelen van het laadstation met een was die geschikt is voor auto's. Wees voorzichtig en zorg ervoor dat u de behuizing niet beschadigt.

#### 8.2 Procedure voor het reinigen van het display

### 

Ga voorzichtig om met het display om het goed te laten drogen en beschadiging en kleurverandering te voorkomen. Gebruik geen agressieve schoonmaakmiddelen, hogedrukreinigers of schurende materialen.

### 

Wees voorzichtig met kaarten, labels, sleutels en sieraden om beschadiging van het display te voorkomen. Gebruik geen zeem, wisser of doek.

- Sluit het laadstation volledig zoals beschreven in de instructies voordat u begint met een reinigingsprocedure.
- Gebruik een zachte luchtstroom om eventuele stof- en zanddeeltjes weg te blazen.
- Spoel het oppervlak af met een ruime hoeveelheid water of een mild schoonmaakmiddel.
- Als het oppervlak schoon lijkt, laat het resterende water dan drogen.
- Verwijder indien nodig voorzichtig het achtergebleven vuil en water:
  - Gebruik een schone, zachte borstel.
  - Borstel van boven naar beneden.
  - Oefen zo min mogelijk druk uit.
  - Vermijd cirkelende bewegingen.

# 9. VERWIJDEREN

### 9.1 Ontmantelen en retourneren

# **WAARSCHUWING**

Risico op letsel en elektrocutie. De installatie, ingebruikname (of het stopzetten hiervan) en het onderhoud van het laadstation moet uitsluitend worden uitgevoerd door een gekwalificeerde elektricien.

Als u oplaadapparatuur wilt retourneren naar Alfen Charging Equipment, kunt hiervoor een 'serviceaanvraag'ticket maken op <u>support.alfen.com</u>, Bekijk voor meer informatie <u>Hoe retourneer ik een laadstation om het in de</u> <u>fabriek van Alfen te laten repareren (Carry-in)?</u> U ontvangt alle verzendinstructies in het ticket.

# 9.2 Afgedankte elektrische en elektronische apparatuur (WEEE)

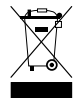

Elektrische en elektronische apparatuur bevat materialen, onderdelen en stoffen die gevaarlijk kunnen zijn en een risico vormen voor de menselijke gezondheid en de omgeving als het afdanken van elektrische en elektronische apparatuur niet correct wordt uitgevoerd.

Apparatuur die is aangeduid met de doorgekruiste kliko, is elektrische en elektronische apparatuur. Het symbool van de doorgekruiste kliko geeft aan dat dit afval niet samen met huishoudelijk afval mag worden afgevoerd, maar apart moet worden verzameld.

Meer informatie over hoe inwoners afgedankte elektrische en elektronische apparatuur kunnen afleveren bij een milieupark of andere verzamelpunten vindt u in het inzamelingsplan van uw lokale autoriteiten.

| Code    | Foutbericht<br>weergegeven                              | Pictogram            | Mogelijke oorzaak                                                                                                    | Mogelijke tegenmaatregelen                                                                                                    |
|---------|---------------------------------------------------------|----------------------|----------------------------------------------------------------------------------------------------|----------------------------------------------------------------------------------------------------|
| Algeme  | ene fout                                                |                      |                                                                                                    |                                                                                                    |
| 001     | Kan niet opladen. Bel<br>voor ondersteuning.            |                      | Onbekende generieke<br>foutmelding.                                                                                            | Neem contact op met de serviceafdeling van<br>de leverancier van uw laadstation.                                                                                                    |
| Fout in | verband met laadstation                                 |                      |                                                                                                    |                                                                                                    |
| 101     | Even geduld. Uw<br>laadsessie gaat zo<br>meteen verder. |                      | DC fout-<br>stroom (>6mA)<br>waargenomen door<br>laadstation.                                                                  | <ul> <li>Een specifiek voertuig: Neem contact op<br/>met uw autodealer.</li> <li>Meerdere voertuigen: Neem contact op met<br/>de serviceafdeling van de leverancier van<br/>uw laadstation.</li> </ul>                      |
| 102     | Kan niet opladen. Bel<br>voor ondersteuning.            | $\mathbf{i}$         | Interne foutmelding.<br>Onverwachte of geen<br>spanning bij output<br>van voedingskaart.                                       | <ul><li>Neem contact op met de serviceafdeling<br/>van de leverancier van uw laadstation.</li><li>Controleer voedingskaart.</li></ul>                                                                                       |
| 104     | Kan niet opladen. Bel<br>voor ondersteuning.            | $\mathbf{\odot}$     | Interne foutmeld-<br>ing. Spanning te laag<br>op interne voeding<br>(voedingskaart).                                           | <ul><li>Neem contact op met de serviceafdeling<br/>van de leverancier van uw laadstation.</li><li>Controleer voedingskaart.</li></ul>                                                                                       |
| 105     | Kan niet opladen. Bel<br>voor ondersteuning.            |                      | Interne foutmelding.<br>Geen communicatie<br>met interne stroom-<br>meter.                                                     | <ul> <li>Neem contact op met de serviceafdeling<br/>van de leverancier van uw laadstation.</li> <li>Controleer of de interne stroommeter<br/>correct is geconfigureerd.</li> <li>Controleer interne stroommeter.</li> </ul> |
| 106     | Kan niet opladen. Bel<br>voor ondersteuning.            | $\mathbf{c}$         | Stroom onderbro-<br>ken door interne<br>aardlekschakelaar<br>(RCD).                                                            | <ul> <li>Neem contact op met uw installateur.</li> <li>Interne aardlekschakelaar (RCD) (Type A:<br/>30 mA AC) geactiveerd.</li> </ul>                                                                                       |
| 108     | Niet weergegeven.                                       | Niet<br>weergegeven. | Laadstation gecon-<br>figureerd als Plug<br>& Charge-au-<br>torisatiemodus en<br>Plug & Charge ID is ni-<br>et geconfigureerd. | <ul> <li>Neem contact op met de serviceafdeling<br/>van de leverancier van uw laadstation.</li> <li>Configureer Plug &amp; Charge ID.</li> </ul>                                                                            |
| 109     | Niet weergegeven.                                       | Niet<br>weergegeven. | Geen verbinding /<br>verbinding met laad-<br>paslezer verloren.                                                                | <ul> <li>Neem contact op met de serviceafdeling<br/>van de leverancier van uw laadstation.</li> <li>Controleer of de laadpaslezer correct is<br/>aangesloten.</li> </ul>                                                    |

Fout in verband met installatie

| Code | Foutbericht<br>weergegeven                                                                                     | Pictogram            | Mogelijke oorzaak                                                                                                    | Mogelijke tegenmaatregelen                                                                                                    |
|------|----------------------------------------------------------------------------------------------------|----------------------|----------------------------------------------------------------------------------------------------|----------------------------------------------------------------------------------------------------|
| 201  | Fout bij installatie.<br>Controleer installatie<br>of bel voor onderste-<br>uning.                             | $\mathbf{c}$         | Beschermende aarde<br>niet aangesloten of<br>instabiel.                                                                                | <ul> <li>Neem contact op met uw installateur.</li> <li>Aanbevolen aardingsweerstand van de<br/>installatie &lt; 100 Ohm.</li> </ul>                                                        |
| 202  | Ingangsspanning<br>te laag, kan niet<br>opladen. Neem con-<br>tact op met uw in-<br>stallateur.                |                      | Voedingsspanning<br>lager dan 210 VAC.                                                                                                 | Neem contact op met uw installateur.                                                                                                    |
| 206  | Tijdelijk ingesteld<br>op niet beschikbaar.<br>Neem contact op met<br>de CPO of probeer<br>het later nog eens. |                      | De Charge Point Op-<br>erator heeft het laad-<br>station ingesteld op<br>niet in werking of het<br>laadstation verwerkt<br>een update. | Neem contact op met uw CPO.<br>• Firmwareupdate in uitvoering.                                                                                                    |
| 208  | Niet weergegeven.                                                                                              | Niet<br>weergegeven. | Voedingsspanning<br>hoger dan 275 VAC.                                                                                                 | <ul><li>Neem contact op met de serviceafdeling<br/>van de leverancier van uw laadstation.</li><li>Controleer spanningsniveaus.</li></ul>                                                   |
| 209  | Niet weergegeven.                                                                                              | Niet<br>weergegeven. | Geen verbind-<br>ing/verbinding ver-<br>loren met slimme en-<br>ergiemeter DSMR4.x/<br>SMR5.0 (P1).                                    | <ul> <li>Neem contact op met de serviceafdeling<br/>van de leverancier van uw laadstation.</li> <li>Controleer DSMR4.x / SMR5.0 (P1)<br/>verbinding met de slimme energiemeter.</li> </ul> |
| 210  | Niet weergegeven.                                                                                              | Niet<br>weergegeven  | Geen verbind-<br>ing/verbinding ver-<br>loren met Modbus<br>TCP/IP kWh meter/en-<br>ergie management<br>systeem.                       | <ul> <li>Neem contact op met de serviceafdeling<br/>van de leverancier van uw laadstation.</li> <li>Controleer Modbus TCP/IP energiemeter/<br/>energiebeheersysteem.</li> </ul>            |
| 211  | Kan kabel niet ver-<br>grendelen. Bel voor<br>ondersteuning.                                                   | 8                    | Kan vergrendel-<br>ingsmotor niet be-<br>wegen tijdens inge-<br>bouwde zelftest.                                                       | <ul> <li>Neem contact op met uw installateur.</li> <li>Controleer of de vergrendelmotor correct is<br/>aangesloten.</li> <li>Controleer of vergrendelingsmotor kan<br/>bewegen.</li> </ul> |
| 212  | Fout bij installatie.<br>Controleer installatie<br>of bel voor onderste-<br>uning.                             | $\mathbf{c}$         | Ontbrekende fase in<br>de installatie.                                                                                                 | <ul><li>Neem contact op met uw installateur.</li><li>Controleer spanningsniveaus.</li></ul>                                                                                                |
| 213  | Niet weergegeven.                                                                                              | Niet<br>weergegeven. | Geen verbind-<br>ing/verbinding ver-<br>loren met slimme TIC-<br>energiemeter.                                                         | <ul> <li>Neem contact op met de serviceafdeling<br/>van de leverancier van uw laadstation.</li> <li>Controleer de verbinding met de slimme<br/>TIC-energiemeter.</li> </ul>                |

| Code    | Foutbericht<br>weergegeven                                                  | Pictogram        | Mogelijke oorzaak                                                                                                    | Mogelijke tegenmaatregelen                                                                                                    |
|---------|-----------------------------------------------------------------------------|------------------|----------------------------------------------------------------------------------------------------|----------------------------------------------------------------------------------------------------|
| 214     | Kan niet opladen. Bel<br>voor ondersteuning.                                |                  | Tarieven niet gecon-<br>figureerd, vereist voor<br>ad-hocbetalingen<br>met Eichrecht.                                                                                | <ul> <li>Neem contact op met uw CPO.</li> <li>Tarieven niet geconfigureerd (StartPrice &amp;<br/>EnergyPrice).</li> </ul>                                                                           |
| Fout in | verband met voertuig                                                        |                  |                                                                                                    |                                                                                                    |
| 301     | Een moment al-<br>stublieft. Uw laad-<br>sessie gaat zometeen<br>verder.    |                  | Onbekende fout in<br>communicatie met<br>auto.                                                                                                    | <ul> <li>Controleer de auto en de laadkabel.</li> <li>Neem contact op met de serviceafdeling<br/>van de leverancier van uw laadstation.</li> </ul>                                                  |
| 302     | Een moment al-<br>stublieft. Uw laad-<br>sessie gaat zometeen<br>verder.    |                  | Veiligheidsmaatregel.<br>Voertuig neemt<br>meer stroom af dan<br>toegestaan / heeft<br>de stroomafname<br>niet op tijd vermin-<br>derd volgens de IEC<br>61851-norm. | <ul> <li>Een specifiek voertuig: Neem contact op<br/>met uw autodealer.</li> <li>Alle voertuigen: Neem contact op met de<br/>serviceafdeling van de leverancier van uw<br/>laadstation.</li> </ul>  |
| 303     | Een moment al-<br>stublieft. Uw laad-<br>sessie gaat zometeen<br>verder.    |                  | Veiligheidsmaatregel.<br>Voertuig is in 1 minu-<br>ut tijd te vaak gestart<br>en gestopt met laden.                                                                  | <ul> <li>Controleer de auto en de laadkabel.</li> <li>Neem contact op met de serviceafdeling<br/>van de leverancier van uw laadstation.</li> </ul>                                                  |
| 304     | Laden nog niet be-<br>gonen. Sluit de kabel<br>weer aan om door te<br>gaan. |                  | Kabel is meer dan 2<br>minuten aangesloten<br>zonder dat een laad-<br>sessie is gestart.                                                                             | <ul> <li>Sluit de kabel weer aan en start in de<br/>volgende 2 minuten een nieuwe laadsessie.</li> <li>Neem contact op met de serviceafdeling<br/>van de leverancier van uw laadstation.</li> </ul> |
| Fout m  | et omgevingstemperatuur                                                     | of apparatuur (g | gebruiker, stekker, kabel, v                                                                                                    | veersomstandigheden enz.)                                                                                                    |
| 401     | Binnentemperatuur<br>hoog. Het laden zal<br>spoedig hervatten.              |                  | De temperatuur<br>in het laadstation<br>bedraagt meer dan                                                                                                    | Onverwacht:<br>• Omgevingstemperatuur.<br>• Geen EV-laden.                                                                                                    |
|         |                                                                             |                  | 70 graden Celsius.                                                                                                    | Neem contact op met de serviceafdeling van<br>de leverancier van uw laadstation.                                                                                                    |
|         |                                                                             |                  |                                                                                                    | Verwacht: <ul> <li>Omgevingstemperatuur.</li> <li>Geïnstalleerd in direct zonlicht.</li> <li>EV-laden.</li> </ul>                                                                                   |
| 107     |                                                                             |                  |                                                                                                    | Neem contact op met uw installateur.                                                                                                    |
| 402     | Binnentemperatuur<br>laag. Het laden zal<br>spoedig hervatten.              |                  | De temperatuur in<br>het laadstation is<br>lager dan -40 graden<br>Celsius.                                                                                          | <ul> <li>Unverwachte omgevingstemperatuur.</li> <li>Neem contact op met de serviceafdeling van<br/>de leverancier van uw laadstation.</li> <li>Verwachte omgevingstemperatuur.</li> </ul>           |

| Code | Foutbericht<br>weergegeven                                                        | Pictogram | Mogelijke oorzaak                                                                                          | Mogelijke tegenmaatregelen                                                                                                    |
|------|-----------------------------------------------------------------------------------|-----------|----------------------------------------------------------------------------------------------------|----------------------------------------------------------------------------------------------------|
| 404  | Kan kabel niet ver-<br>grendelen. Sluit kabel<br>opnieuw aan.                     |           | Kan de laadkabel niet<br>vergrendelen.                                                                     | <ul> <li>Neem contact op met de serviceafdeling van<br/>de leverancier van uw laadstation.</li> <li>Controleer de socket en de plug van de<br/>laadkabel.</li> <li>Controleer of vergrendelingsmotor vrij kan<br/>bewegen.</li> </ul>                          |
| 405  | Kabel wordt niet on-<br>dersteund. Probeer<br>uw kabel opnieuw<br>aan te sluiten. |           | Meet of de PP-weer-<br>stand van de laadka-<br>bel buiten het bereik<br>valt volgens de IEC<br>61851-norm. | <ul> <li>Een specifieke kabel: Problemen met<br/>andere laadpalen.</li> <li>Kabel gebroken</li> <li>Alle kabels: Geen problemen met andere<br/>laadpaal.</li> <li>Neem contact op met de serviceafdeling van<br/>de leverancier van uw laadstation.</li> </ul> |
| 406  | Geen communicatie<br>met voertuig. Con-<br>troleer uw laadkabel.                  |           | Het bewaakte CP-<br>spanningsniveau is<br>buiten het bereik vol-<br>gens de IEC 61851-<br>norm.            | <ul> <li>Een specifieke kabel: Problemen met<br/>andere laadpalen.</li> <li>Kabel gebroken</li> <li>Alle kabels: Geen problemen met andere<br/>laadpaal.</li> <li>Neem contact op met de serviceafdeling van<br/>de leverancier van uw laadstation.</li> </ul> |
| 407  | Niet weergegeven.                                                                 | Niet      |                                                                                                    |                                                                                                    |

weergegeven.

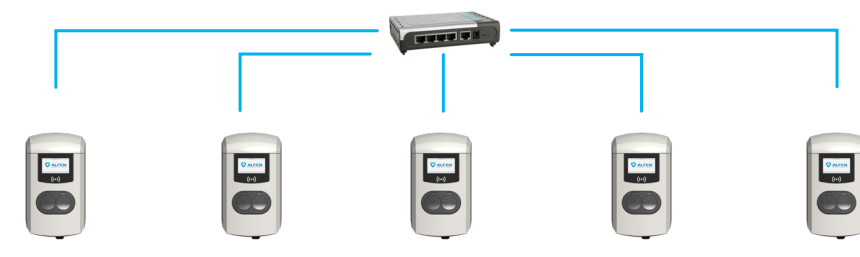

Het laadstation Eve Double Pro-line kent de volgende opties voor het slim laden:

Active Load balancing\*:

Dit biedt dezelfde functionaliteit voor het beheren van laadsnelheden als de standaard load balancing in dubbele laadstations. Het beheren van de maximale laadstroom is nu echter een dynamisch proces. Hiervoor communiceert het laadstation met de slimme meter in uw installatie of woning en houdt het rekening met het actuele gebruik en het maximale vermogen van uw netaansluiting.

Smart Charging Network (SCN):

Na de activatie zullen Alfen laadstations elkaar herkennen binnen een lokaal netwerk, een zogenaamd laadplein. In dat geval worden de instellingen van het lokale net gedeeld tussen de laadstations. Samen beslissen de laadstations hoeveel stroom elk stopcontact - op voorwaarde dat er een voertuig is aangesloten - krijgt toegewezen. Om het bestelproces van slimme laadfunctionaliteiten te vereenvoudigen, zijn een aantal parameters voorzien van standaardinstellingen. In deze bijlage vindt u de waarden van deze instellingen. Mocht uw installatie daar van afwijken gebruik dan de ACE Service Installer om het laadstation optimaal te configureren voor uw specifieke situatie.

Vereisten voor de installatie:

- Alfen laadstations met geactiveerde Active Load balancing-functionaliteit.
- Communicatiekabel met 4-draads RJ-11/RJ-12connectoren.
- Slimme meter die een van de volgende protocollen ondersteunt:
  - DSMR of eSMR via een P1-poort.
  - Modbus TCP/IP: het laadstation heeft de rol van Modbus-client in deze opstelling. De slimme meter is de server.
- Het laadstation kan ook communiceren met het energie beheersysteem (EMS) van de klant.
  - Het communicatieprotocol Modbus via TCP/IP wordt gebruikt om gegevens van het EMS naar het laadstation over te brengen.

 In dit geval fungeert het laadstation als server en het EMS als client.

# 

Alfen adviseert een maximale kabellengte van 20 m, in combinatie met de P1-poort. Controleer altijd of de communicatie met de slimme meter goed werkt. De kwaliteit van de signalen is afhankelijk van verschillende factoren. Beperk daarom altijd de kabellengte om risico's met betrekking tot het signaal te voorkomen.

Alfen is niet aansprakelijk voor de continue en correcte werking van de verbinding met de P1-meter en de kwaliteit van de overgedragen signalen.

Het laadstation en de slimme meter communiceren met elkaar via de P1 poort. Hiervoor wordt het DSMR-protocol gebruikt. Periodiek worden dan gegevens over actueel verbruik uitgewisseld. Als het vermogen van de meter bereikt is, past het laadstation het aangesloten voertuig aan. Dit voorkomt dat de installatie overbelast raakt, anders gaan de kosten van de netaansluiting onnodig omhoog. Deze functionaliteit zorgt effectief voor 'peakshaving', het regelt de stroomtoevoer tijdens piekmomenten.

Indien de P1 poort van de slimme meter reeds bezet is door een ander apparaat, kan van een zogenaamde splitter gebruik worden gemaakt. Voor adviezen over te gebruiken splitters raden wij u aan contact op te nemen met uw dealer.

# 

Niet alle splitters kunnen worden gebruikt. 2-draads connectoren kunnen niet gebruikt worden. In dat geval is het mogelijk dat uw laadstation niet met de slimme meter kan communiceren. Alfen is niet aansprakelijk voor de continue en correcte werking van de verbinding met de P1 meter als hier meerdere apparaten en/of splitters op aangesloten zijn.

Om het Active Load Balancing goed in te stellen moet u de volgende parameters correct hebben ingesteld:

 Station-maxCurrent; Dit beperkt de maximale stroom op de laadstationgroep.

- SmartMeter-maxCurrent; Dit is het vermogen van uw netaansluiting. Controleer dit bij twijfel bij uw netbeheerder.
- Load balancing safe current (A): de waarde van de stroom die beschikbaar blijft voor het laadstation (of laadplein) als de verbinding tussen de energiemeter en het laadstation wegvalt.

Onderstaande tabel geeft de standaardinstellingen voor de genoemde parameters:

| Instellingen voor<br>maximale in-<br>gangsstroom | Bij het stopcontact     | Aangenomen in-<br>stellingen | Active Load Bal-<br>ancing op 1-fase<br>aansluiting | Active Load Balacing<br>op 3-fasige aansluit-<br>ing |
|--------------------------------------------------|-------------------------|------------------------------|-----------------------------------------------------|------------------------------------------------------|
| 16 A per fase 1 x 3,7 kW<br>1 x 11 kW            | 1 x 3,7 kW              | Station-MaxCurrent           | 16                                                  | 16                                                   |
|                                                  | 1×11 kW                 | SmartMeter MaxCur-<br>rent   | 25                                                  | 25                                                   |
| 32 A per fase                                    | 1 x 7,4 kW<br>1 x 22 kW | Station-MaxCurrent           | 32                                                  | 32                                                   |
|                                                  |                         | SmartMeter-MaxCur-<br>rent   | 40                                                  | 35                                                   |

Indien deze waardes niet op uw situatie van toepassing zijn, laat de installateur dan instellingen aanpassen met behulp van de ACE Service Installer.

### 11.1 Modbus TCP/IP-instellingen

Om de communicatie met de slimme meter via Modbus TCP/IP soepel te laten verlopen, moeten beide in hetzelfde netwerk geïnstalleerd zijn. Voordat alle noodzakelijke gegevensvelden worden uitgelezen, moeten de slimme meter en het laadstation met elkaar kunnen communiceren. Daarvoor zijn de volgende instellingen belangrijk:

| Fabrieksinstellingen       | Opties                                                                                                    | Waardes                        |
|----------------------------|----------------------------------------------------------------------------------------------------|--------------------------------|
| SCN-NetworkName            | Naam van de SCN.                                                                                                    | Maximaal 8 tekens              |
| SCN-SocketID               | Uniek ID van een socket binnen een SCN. Voor een laadstation met twee sockets staat deze identificatie voor socket 1.                                                                                                    | 0-255                          |
| SCN-SocketCount            | Het totale aantal sockets in het SCN.                                                                                                    | Maximaal 100                   |
| SCN-AlternatingPeriod      | De wisselperiode die gebruikt wordt in geval van onvoldoende vermo-<br>gen. Deze eigenschap wordt automatisch gesynchroniseerd tussen de                                                                                        | Maximaal 65535 (sec-<br>onden) |
|                            | laadstations in een SCN.                                                                                                    | Standaard: 360                 |
| SCN-TotalStaticCur-        | Het maximale beschikbare vermogen voor de SCN in ampère.                                                                                                    | Standaard 200 A                |
| rent                       | Deze eigenschap wordt automatisch gesynchroniseerd tussen de laad-<br>stations in een SCN.                                                                                                    |                                |
| SCN-SocketSafeCur-<br>rent | Deze veiligheidswaarde wordt gebruikt om op terug te vallen als een<br>laadstation de verbinding verliest met de andere stations. Deze eigen-<br>schap wordt automatisch gesynchroniseerd tussen de laadstations in<br>een SCN. | Standaard 6,0 A                |

| Fabrieksinstellingen | Opties                                                                                                    | Waardes                                            |
|----------------------|----------------------------------------------------------------------------------------------------|----------------------------------------------------|
| SCN-PhaseMapping-1   | Enkele voedende kabel op de linkse socket: Dit kenmerk geeft aan hoe<br>het laadstation op de installatie is aangesloten (faseverschuivingen). | Standaard: 4<br>• 1 = L1<br>• 2 = L2               |
|                      |                                                                                                    | <ul> <li>3 = L3</li> <li>4 = L1L2L3</li> </ul>     |
|                      | Met dubbele voedingskabel:                                                                                                    | • 5=L1L3L2                                         |
|                      | Gebruik SCNPhasemapping-2.                                                                                                    | <ul><li>6=L2L1L3</li><li>7=L2L3L1</li></ul>        |
|                      |                                                                                                    | <ul> <li>8 = L3L1L2</li> <li>9 = L3L2L1</li> </ul> |
|                      |                                                                                                    | Andere waarden zijn<br>ongeldig.                   |
| SCN-PhaseMapping-2   | Bij enkele voedingskabel op de rechtersocket:                                                                                                  | Standaard: 4                                       |
|                      | Dit kenmerk geeft aan hoe het laadstation op de installatie is aanges-                                                                         | <ul> <li>1=L1</li> <li>2=L2</li> </ul>             |
|                      | loten (raseverschulvingen).                                                                                                    | • 3 = L3                                           |
|                      |                                                                                                    | • 4=L1L2L3                                         |
|                      |                                                                                                    | • 6=L2L1L3                                         |
|                      |                                                                                                    | • 7=L2L3L1                                         |
|                      |                                                                                                    | • 8 = L3L1L2                                       |
|                      |                                                                                                    | Andere waarden zijn<br>ongeldig.                   |
| SCN-TotalSafeCurrent | Dit wordt gebruikt om op terug te vallen als meerdere laadstations de verbinding verliezen met de andere stations.                             | Standaard 32,0 A                                   |
|                      | Het totale aantal actieve laadstations mag de SCN-TotalSafeCurrent ni-<br>et overschrijden.                                                    |                                                    |
|                      | Deze eigenschap wordt automatisch gesynchroniseerd tussen de laad-<br>stations in een SCN.                                                     |                                                    |

De onderstaande tabel geeft een overzicht van de waarden die kunnen worden uitgelezen. Omdat de laadstations zich aanpassen aan de stromen per fase (vetgedrukt in de tabel), is dit de minimale informatie die nodig is om de Active Load Balancing te bedienen.

| Gemeten waarde    | Stapgrootte | Gegevenstype |
|-------------------|-------------|--------------|
| Spanning L1L2 [V] | 0,01 [V]    | UNSIGNED32   |
| Spanning L2L3 [V] | 0,01 [V]    | UNSIGNED32   |
| Spanning L3L1 [V] | 0,01 [V]    | UNSIGNED32   |
| Spanning L1N [V]  | 0,01 [V]    | UNSIGNED32   |
| Spanning L2N [V]  | 0,01 [V]    | UNSIGNED32   |
| Spanning L3N [V]  | 0,01 [V]    | UNSIGNED32   |

| Gemeten waarde               | Stapgrootte | Gegevenstype |
|------------------------------|-------------|--------------|
| Frequentie [Hz]              | 0,001 [Hz]  | UNSIGNED32   |
| Stroom L1 [A]                | 0,001 [A]   | UNSIGNED32   |
| Stroom L2 [A]                | 0,001 [A]   | UNSIGNED32   |
| Stroom L3 [A]                | 0,001 [A]   | UNSIGNED32   |
| Stroom N [A]                 | 0,001 [A]   | UNSIGNED32   |
| Totaal actief vermogen [W]   | 0,1 [W]     | SIGNED32     |
| Som reactief vermogen [VAr]  | 0,1 [VAr]   | SIGNED32     |
| Som schijnbaar vermogen [VA] | 0,1 [VA]    | UNSIGNED32   |
| Cos(phi) som [ ]             | 0,001[]     | SIGNED32     |
| Actief vermogen L1 [W]       | 0,1 [W]     | SIGNED32     |
| Actief vermogen L2 [W]       | 0,1 [W]     | SIGNED32     |
| Actief vermogen L3 [W]       | 0,1 [W]     | SIGNED32     |
| Reactief vermogen L1 [VAr]   | 0,1 [VAr]   | SIGNED32     |
| Reactief vermogen L2 [VAr]   | 0,1 [VAr]   | SIGNED32     |
| Reactief vermogen L3 [VAr]   | 0,1 [VAr]   | SIGNED32     |
| Schijnbaar vermogen L1 [VA]  | 0,1 [VA]    | UNSIGNED32   |
| Schijnbaar vermogen L2 [VA]  | 0,1 [VA]    | UNSIGNED32   |
| Schijnbaar vermogen L3 [VA]  | 0,1 [VA]    | UNSIGNED32   |
| Cos(phi) L1 [ ]              | 0,001[]     | SIGNED32     |
| Cos(phi) L2 [ ]              | 0,001[]     | SIGNED32     |
| Cos(phi) L3 [ ]              | 0,001 []    | SIGNED32     |

# 12. OVER OCPP

De functionaliteiten van het SCN zijn beschikbaar via de UTP/Ethernet verbinding van de laadstations. Dit kan probleemloos gecombineerd worden met communicatie over OCPP, via UTP/Ethernet of GPRS. Let op: u hebt één SIM-kaart per laadstation nodig. Om de kosten te beperken, kunt u ook een router en een (2G/3G/4G) modem gebruiken. In dat geval moeten de laadstations ingesteld worden om met een bekabeld netwerk te communiceren. De router is dan ingesteld op de (beveiligde) APN van het betreffende managementsysteem.

### 12.1 Installeren

| Netwerkkeuze                             | Per laadstation                                                 | OCPP-instellingen                       |
|------------------------------------------|-----------------------------------------------------------------|-----------------------------------------|
| Smart Charging Network met OCPP<br>GPRS  | SCN AAN                                                         | OCPP-beheersysteemselectie voor<br>GPRS |
| Smart Charging Network met OCPP<br>GPRS  | SCN AAN                                                         | OCPP-beheersysteemselectie voor UTP     |
| Smart Charging Network met OCPP via      | SCN AAN                                                         | OCPP-beheersysteemselectie voor UTP     |
| Elektrische voeding (lokale installatie) | Ntijd ingesteld op vol vermogen per laadstation.                |                                         |
| Instellingen                             | Fabrieksinstellingen: ingesteld voor laadstation (max. uitgang) |                                         |

# Contact

\_\_\_\_

Alfen ICU B.V. Hefbrugweg 79 1332 AM Almere Nederland

Postbus 1042 1300 BA Almere Nederland

Alfen-kennisbank: Alfen-serviceportaal: Tel. Service: Website: <u>knowledge.alfen.com</u> a<u>ftersales.alfen.com</u> +31 (0)36 54 93 402 alfen.com

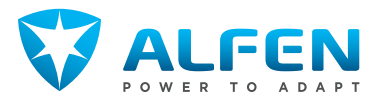